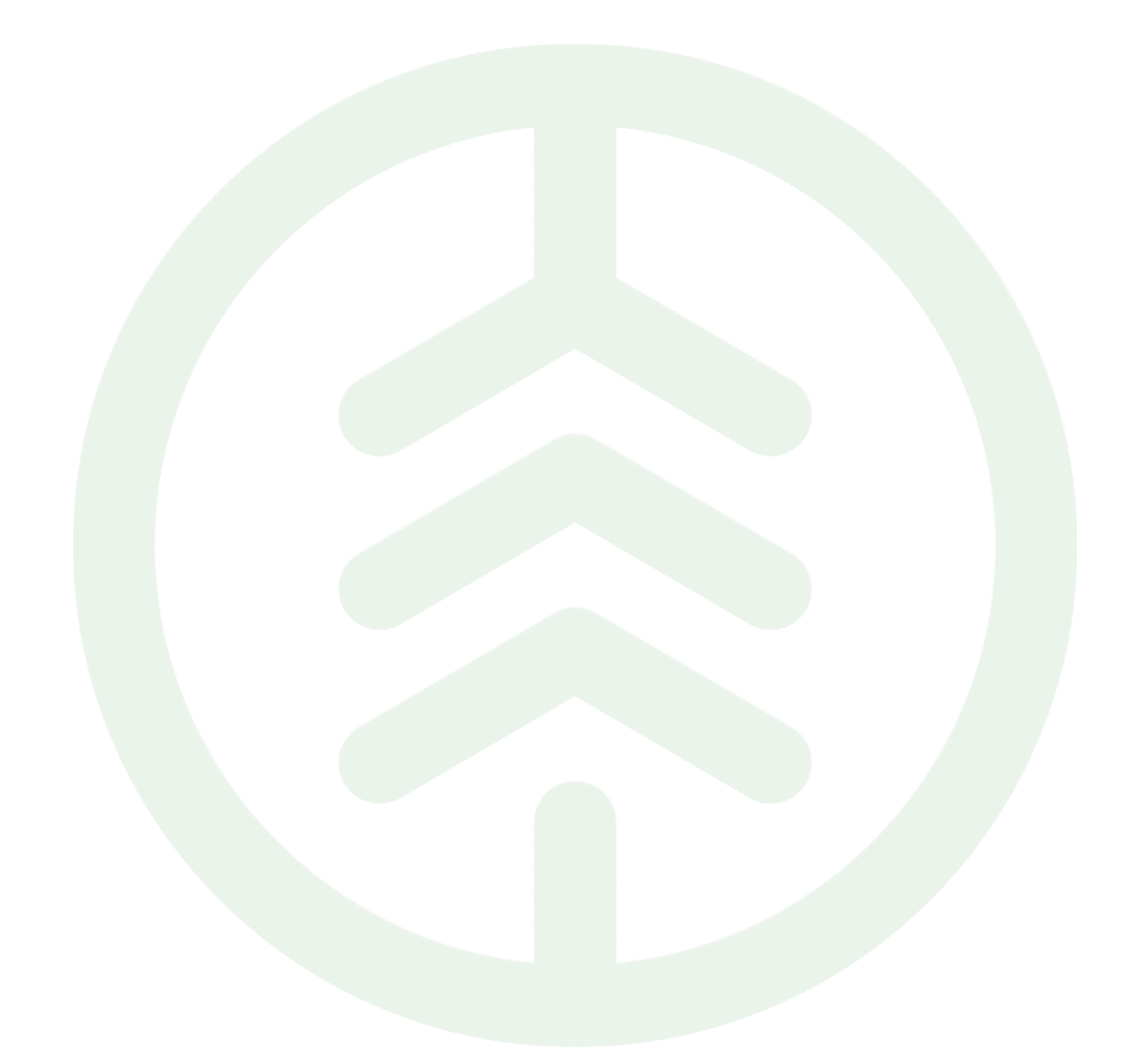

# Handbok för BI-rapporter – Översikt av funktioner

Versionsnummer 5.0

Senast uppdaterad: 2025-04-09

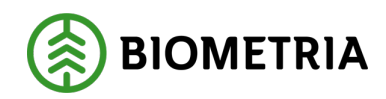

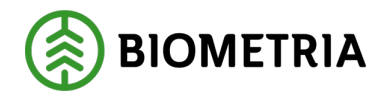

# Revisionshistorik

Revisionshistoria för handboken BI-funktioner.

Vid ändring av revisionshistoria ska även version och datum på första sidan samt datum i sidhuvud uppdateras.

| Version | Ändring                                                                 | Datum      | Signatur |
|---------|-------------------------------------------------------------------------|------------|----------|
| 5.0     | Korrigering av filterfunktion,<br>uppdatering av inledning och struktur | 2025-04-09 | EriLun   |
| 4.0     | Tillägg ny filterflik                                                   | 2024-06-14 | EriLun   |
| 3.0     | Justerat bilder samt text                                               | 2024-03-04 | MIAL     |
| 2.0     | Första officiella version                                               | 2023-03-23 | Robika   |
| 1.1     | Lagt till kommentar kring bokmärken                                     | 2024-02-02 | IrRo     |
| 1.0     | Första version av dokumentet                                            | 2020-xx-xx | NNNN     |

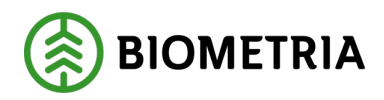

# Innehållsförteckning

| 1 | ]   | Inled          | Ining3                                                                         |
|---|-----|----------------|--------------------------------------------------------------------------------|
|   | 1.1 | L              | Syfte                                                                          |
|   | 1.2 | 2              | Begreppslista                                                                  |
| 2 | ]   | Rapp           | orters uppbyggnad4                                                             |
| 3 | ]   | Navi           | gering i rapporter6                                                            |
|   | 3.1 | L              | Rapportflikar6                                                                 |
|   |     | 3.1.1          | Info-flik6                                                                     |
|   | 3.2 | 2              | Filter                                                                         |
|   |     | 3.2.1          | Slicers7                                                                       |
|   | 3   | 3.2.2          | Fler filter                                                                    |
|   | 3.3 |                | Interaktiva visuella objekt9                                                   |
| 4 | (   | Övri           | ga Funktioner11                                                                |
|   | 4.1 | L              | Personliga anpassningar11                                                      |
|   | 4   | 4.1.1          | Ändra visualiseringstyp12                                                      |
|   | 4   | 4.1.2          | Lägga till attribut14                                                          |
|   | 4   | 4.1.3          | Ta bort och ändra attribut i visuellt objekt16                                 |
|   | 4.2 | 2              | Bokmärken18                                                                    |
|   | 4   | 4.2.1          | Skapa Personligt bokmärke18                                                    |
|   | 4   | 4.2.2          | Administrera bokmärken19                                                       |
|   | 4   | 4.2.3          | Gamla filters påverkan på bokmärken20                                          |
|   | 4.3 | 3              | Exportering21                                                                  |
| 5 | r   | Tips           | och vanliga frågor (FAQ)24                                                     |
|   | ļ   | 5.1.1          | Varför visas inga data i rapporten?24                                          |
|   |     | 5.1.2<br>visue | Kan jag på ett enkelt sett se vilka filter eller urval som påverkar mitt<br>24 |
|   | I   | 5 1 3          | Varför ser jag inte vissa filter eller urval?                                  |
|   |     | 5.1.5          | Kan jag snara mina egna inställningar i rannorten?                             |
|   |     | 5.1.5          | Kan jag spara mina egna inställningar i "fler filter"? 24                      |
|   |     | 5.1.5          | Hur evporterar iag data till Evcel eller DDE2 $24$                             |
| R |     | 5.1.0<br>Summ  | nur caporterar jag uata un Lacerener r Dr :                                    |
| υ |     | օսիի           |                                                                                |

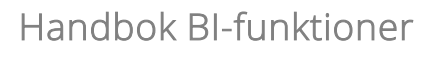

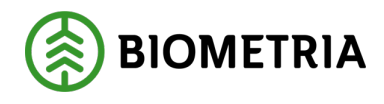

# 1 Inledning

# 1.1 Syfte

Denna handbok är framtagen som stöd för dig som kund och användare av Biometrias BI-rapporter. Syftet är att ge en översiktlig introduktion till de vanligaste funktionerna som används vid uppföljning och analys av data i rapporterna som finns i rapportportalen.

Handboken fokuserar på generella funktioner som är gemensamma för de flesta rapporter och tjänsteområden. Den visar hur du som användare kan navigera i rapporterna, filtrera data, anpassa visningar samt exportera information för vidare användning.

Observera att handboken inte är heltäckande. Det finns fler funktioner i Power BI än de som beskrivs här. Vissa funktioner kan vara specifika för enskilda rapporter och vissa är inte implementerade i Biometrias lösning. För mer information om ytterligare funktionalitet hänvisar vi till Microsofts officiella dokumentation på <u>learn.microsoft.com</u>

För rapporter med särskilda tillämpningar kan kompletterande instruktioner tillhandahållas i separata dokument.

# 1.2 Begreppslista

Denna begreppslista förklarar vanliga termer som används i Power BI-rapporter och i handboken. Den är tänkt som ett stöd för dig som använder rapportportalen och vill förstå innehåll och funktioner på ett enklare sätt.

| Begrepp        | Förklaring                                                  |
|----------------|-------------------------------------------------------------|
| Attribut       | Ett attribut är en typ av information som visas i BI-       |
|                | rapporter.                                                  |
| BI-rapport     | En rapport som bygger på dataanalys i ett Business          |
|                | Intelligence-verktyg, t.ex. Power BI. Visar insikter i form |
|                | av visuella objekt.                                         |
| Filter         | En funktion för att begränsa vilka data som visas i         |
|                | rapporten, t.ex. genom att välja datum, leverantör eller    |
|                | annan parameter.                                            |
| Interaktivitet | Möjligheten att klicka på visuella objekt i en rapport för  |
|                | att påverka andra delar av innehållet.                      |
| Perspektiv     | Term för utvalda tabeller och attribut ur en databas för en |
|                | BI-rapport.                                                 |
| Power BI       | Ett verktyg från Microsoft för dataanalys och visualisering |
|                | av data i interaktiva rapporter.                            |

#### Biometria

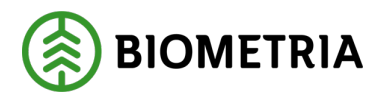

| Rapportflik     | En sida i en rapport som visar ett specifikt dataperspektiv. |
|-----------------|--------------------------------------------------------------|
|                 | Flikarna visas langst ned i rapportvyn.                      |
| Rapportportalen | Webbaserad plattform där Biometria tillhandahåller sina      |
|                 | BI-rapporter till användare.                                 |
| Slicer          | Ett visuellt filterobjekt i Power BI som används för att     |
|                 | välja ett eller flera värden att filtrera rapportinnehållet  |
|                 | efter.                                                       |
| Urval           | En specifik förekomst av ett attribut.                       |
| Visuellt objekt | En komponent i en rapport som visar data visuellt, t.ex. ett |
|                 | diagram, en tabell eller en slicer.                          |

# 2 Rapporters uppbyggnad

En BI-rapport är en vy med visuella objekt som representerar resultat och insikter baserade på den underliggande datan. En rapport kan bestå av ett enda visuellt objekt eller flera sidor fyllda med interaktiva komponenter.

De vanligast förekommande visuella objekten i Biometrias rapporter är:

- Slicers
- Tabeller
- Matriser
- Informationsrutor
- Diagram

Rapporterna följer en gemensam struktur, där **Slicers för filtrering** alltid är placerade högst upp på varje rapportsida.

Vanligtvis ligger:

- Datum-slicers längst till vänster
- De mest centrala filtren i mitten
- Knappen Fler filter längst till höger

Under slicers-området presenteras de visuella objekten för datavisualisering, såsom tabeller, diagram eller nyckeltalskort. Se figur 1 för exempel på rapportlayout med

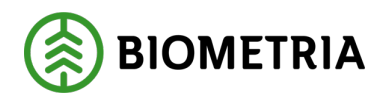

markeringar för slicers, knappen *Fler filter* samt visuella objekt. Mer information om filteralternativ finns i kapitel 3.2 Filter.

| lätdatum                | ∓ ©            | hield               |          | Aackingung margar     | drärdara         | Handal         | contiment        | Mottogningenlate                 |            |           | Uppdater   | ad: 2025-03-29 |
|-------------------------|----------------|---------------------|----------|-----------------------|------------------|----------------|------------------|----------------------------------|------------|-----------|------------|----------------|
| 2023-01-20 2024         | Aviaiso        | 000 0 Testfall 04 D |          | Alla                  |                  | Alla           | ssorument        |                                  | ×          |           |            | ar filter      |
|                         | Objekt<br>Alla | gruppsidentitet     | P        | roduktversion<br>Alla | ~                | Alla           |                  | Alia                             |            |           | _ 10       |                |
| Maskinnummer<br>kördare | Brutto m3f     | Netto m3f           | Avdrag m | 3f Vrak m3f           | Maskir<br>skörda | nnummer<br>ire | Handelssortiment | Mottagningsplats                 | Brutto m3f | Netto m3f | Avdrag m3f | Vrak m3f       |
|                         | 716,91         | 711,27              | 0,0      | 5,48                  |                  |                | 100-1            | 59003 Gävle Billerud             | 348,63     | 348,63    |            |                |
| otalt                   | 716,91         | 711,27              | 0,0      | 5,48                  |                  |                | 103-1            | 59003 Gävle Billerud             | 19,71      | 19,71     |            |                |
|                         |                |                     |          |                       |                  |                | 102-1            | 59007 Fors                       | 33,48      | 33,48     |            |                |
|                         |                |                     |          |                       |                  |                | 011-1            | 59012 Dalaträ Moelven            | 48,10      | 47,50     | 0,07       | 0,54           |
|                         |                |                     |          |                       |                  |                | 012-1            | 59100 Insjön Bergkvist<br>Siljan | 52,12      | 51,76     |            | 0,36           |
|                         |                |                     |          |                       |                  |                | 011-1            | 59110 Ala såg                    | 45,61      | 43,39     |            | 2,22           |
|                         |                |                     |          |                       |                  |                | 011-2            | 59110 Ala såg                    | 41,20      | 39,93     | 0,05       | 1,22           |
|                         |                |                     |          |                       |                  |                | 100-1            | 59800 Vallviks bruk              | 36,02      | 36,02     |            |                |
|                         |                |                     |          |                       |                  |                | 282-1            | 59907 Boda såg                   | 92,05      | 90,86     | 0,05       | 1,14           |
|                         |                |                     |          |                       |                  |                |                  |                                  |            |           |            |                |

Figur 1 Markering kring olika visuella objekt

Det går att urskilja ett visuellt objekt från ett annat genom att hovra med muspekaren över det. För varje objekt visas en meny med olika alternativ. Den första hjälper användaren att se vilka filter som är applicerade på objektet, den andra navigerar till fokusläge och de tre prickarna (...) ger tillgång till fler funktioner, exempelvis exportering. Se figur 2 & 3.

|        | Ŧ | 6.     |  |
|--------|---|--------|--|
| Maskin |   |        |  |
| Alla   |   | $\sim$ |  |
|        |   |        |  |

Figur 2 Den gula markeringen i bilden indikerar den meny som visas vid hovring över ett visuellt objekt.

|        | ∓ 63 <mark></mark> |
|--------|--------------------|
| Maskin | Sök                |
| Alla   | EE Visa som tabell |
|        | Sortera axel >     |

Figur 3 ... är valt och ytterligare alternativ pressenteras.

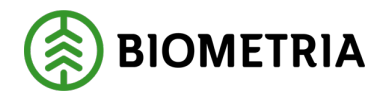

# 3 Navigering i rapporter

Power BI-rapporter är uppbyggda för att presentera data på ett tydligt och strukturerat sätt. Navigering i rapporterna sker främst via **rapportflikar, filter** och **interaktiva visuella objekt.** 

# 3.1 Rapportflikar

Rapportens namn ger en övergripande indikation om vilken typ av information som presenteras, och rapporten består ofta av flera sidor – så kallade rapportflikar – där varje flik visar olika vyer eller perspektiv av datan.

Rapportflikarna finns längst ned i rapportvyn. Klicka på ett fliknamn för att byta sida. Den flik som används för tillfället markeras med en understrykning. Om inte alla flikar får plats i vyn, kan du bläddra med pilarna längst till vänster i flikfältet. Se figur 4 för exempel på rapportflikar i en meny.

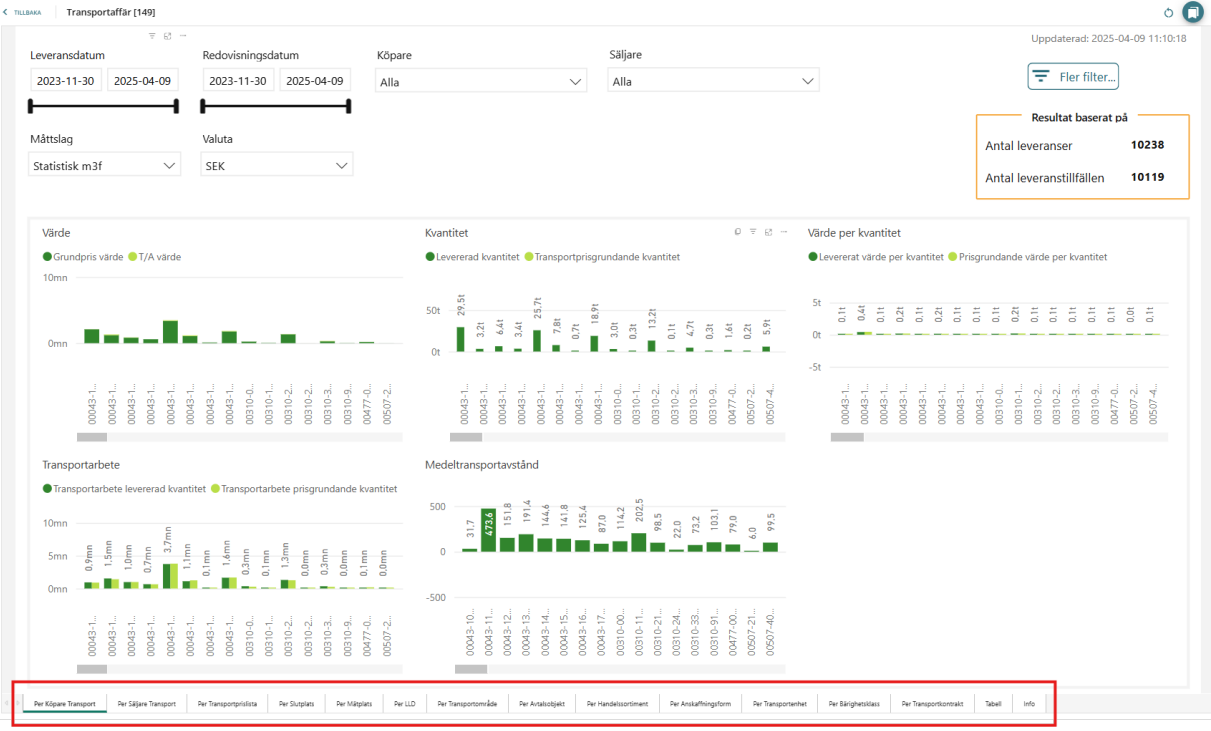

Figur 4 - Markering av rapportflikar.

## 3.1.1 Info-flik

Längs till höger i samtliga rapporter finns en flik med namn "info". På denna flik finns tillgång till stödjande information om rapporten, exempelvis beskrivning av rapportens innehåll och i vissa fall tips för navigering specifika för den aktuella rapporten.

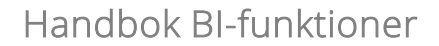

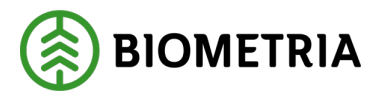

# 3.2 Filter

Genom att använda filter kan du begränsa vilken information som visas i rapporten, baserat på ett eller flera specifika attribut.

Det finns två huvudsakliga typer av filter i rapporterna:

- Slicers
- Fler filter (Sida med filter)

| eransdatum<br>23-11-30<br>tslag<br>tistisk m3f | 2025-04                       | -09<br><b>1</b>    | Valut<br>SEK | visning<br>:3-11-3<br>:a | Jsdat   | um<br>2025-                           | 04-0    | )9<br><b>1</b> | A       | Ila |              |                 |              |          |            |          | ~        |          | Alla     | ,        |          |          |          |          |              |          | ~            |                |                 |                 |         |         |         | An<br>Ar | ntal le | Re       | Fl<br>sulta<br>anse<br>anst | er fil<br>t bas<br>r | erat ; | pâ 1<br>1 | 0238<br>0119 |
|------------------------------------------------|-------------------------------|--------------------|--------------|--------------------------|---------|---------------------------------------|---------|----------------|---------|-----|--------------|-----------------|--------------|----------|------------|----------|----------|----------|----------|----------|----------|----------|----------|----------|--------------|----------|--------------|----------------|-----------------|-----------------|---------|---------|---------|----------|---------|----------|-----------------------------|----------------------|--------|-----------|--------------|
| <mark>irde</mark><br>IGrundpris v              | ärde 🔵 T/A                    | värde              |              |                          |         |                                       |         |                |         |     | Kvan<br>• Le | titet<br>verera | d kva        | antite   | t 🖝        | īransp   | portpi   | risgru   | ndano    | de kva   | antite   | t        |          | O        | 7 6          | a        | Väro<br>• Le | le pe<br>verer | r kva<br>at vär | ntite1<br>de pe | r kvan  | titet   | Pris    | sgruna   | dande   | värd     | e per                       | kvan!                | itet   |           |              |
| 0mn                                            |                               |                    |              |                          |         |                                       |         |                |         |     | 50t<br>Ot    | 29.5t           | <b>3.2</b> t | ■ 6,4t   | 3.4t 25.7t | 7.8t     | 0.7t     | 18,91    | 3.0t     | 13.21    | 0,1t     | 4.7t     | I 0,3t   | 1 1.6t   | 0.2t<br>5.9t |          | 5t<br>Ot     | 0.1t           | <b>0</b> .4t    | 0.11            | 0,1t    | 0.2t    | 0.1t    | 0.1t     | 0.2t    | 0.1t     | 0.1t                        | 0.11                 | 0.11   | 0.0t      | 0.1t         |
| 00043-1                                        | 00043-1<br>00043-1<br>00043-1 | 00043-1            | 00043-1      | 00043-1<br>00310-0       | 00310-1 | 00310-2<br>00310-2                    | 00310-3 | 00310-9        | 00477-0 |     |              | 00043-1         | 00043-1      | 00043-1  | 00043-1    | 00043-1  | 00043-1  | 00043-1  | 00310-0  | 00310-1  | -2-01500 | 00310-3. | 00310-9  | 00477-0  | 00507-2      | +- /ncnn | -51          | 00043-1        | 00043-1         | 00043-1         | 00043-1 | 00043-1 | 00043-1 | 00043-1  | 00310-1 | 00310-2. | 00310-2                     | 00310-3              |        | 00507-2   | 00507-4      |
| ransportarb                                    | ete                           | ad konstit         | hat 🗖 T      |                          | rtarbo  | o price                               | mund    | ando I         | aanti   | tot | Med          | eltrar          | nspo         | rtavs    | tând       |          |          |          |          |          |          |          |          |          |              |          |              |                |                 |                 |         |         |         |          |         |          |                             |                      |        |           |              |
| Omn                                            | nm 0.1<br>nm 0.7<br>0.7       | ag kvantu          | nm1.0        |                          | um 1.0  | u u u u u u u u u u u u u u u u u u u | 0,3mn   | um0,0          |         | let | 500<br>0     | 317             | 473.6        | 151.8    | 191,4      | 144.6    | 141.8    | 87,0     | 114,2    | 202,5    | 98.5     | 73.2     | 103,1    | 79.0     | 6.0          | C.77     |              |                |                 |                 |         |         |         |          |         |          |                             |                      |        |           |              |
| 00043-1                                        | 00043-1<br>00043-1<br>00043-1 | 00043-1<br>00043-1 | 00043-1      | 00043-1<br>00310-0       | 00310-1 | 00310-2<br>00310-2                    | 00310-3 | 00310-9        | 00477-0 |     | -500         | 00043-10        | 00043-11     | 00043-12 | 00043-13   | 00043-14 | 00043-15 | 00043-17 | 00310-00 | 00310-11 | 00310-21 | 00310-24 | 00310-91 | 00477-00 | 00507-21     |          |              |                |                 |                 |         |         |         |          |         |          |                             |                      |        |           |              |

Figur 5 - Markerat Slicers och val "fler filter"

#### 3.2.1 Slicers

Slicers är ett visuellt objekt med samma funktion som ett filter. De attribut som är tillgängliga som slicers är utvalda utifrån vad användare oftast behöver filtrera på i samband med informationen som visas i den aktuella vyn.

Observera följande om urvalen i slicers:

- De visar endast värden som förekommer i leveranser där användarens organisation har medverkat.
- De kan begränsas ytterligare baserat på andra filtreringar som redan är gjorda i rapporten.

I de allra flesta fall är Slicers synkade mellan rapportflikar. Det innebär att om användaren gjort ett urval i en Slicer och en Slicer för samma attribut finns på en annan rapportflik följer urvalet med mellan flikarna.

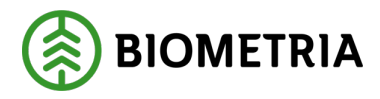

#### 3.2.2 Fler filter

I nästan varje rapportflik finns en knapp som leder till en särskild sida kallad "Övergripande filter", se figur 6. Denna sida innehåller endast slicers och används för att filtrera rapportens data ytterligare. Denna sida är särskilt användbar om du vill göra mer avancerade urval än vad de slicers som finns på rapportsidan erbjuder.

Övergripande filtersidan är oftast uppdelad i två sektioner:

- Övre sektionen innehåller **fasta filter** som är gemensamma för alla rapportens flikar. Dessa går inte att ändra.
- Nedre sektionen innehåller **personliga filter** som du själv kan anpassa. Du kan till exempel byta ut ett filter mot ett annat om du inte hittar det du söker. Det viktiga är att det nya filtret finns tillgängligt i den aktuella rapporten annars går det inte att lägga till.

Valen gäller för alla sidor på rapporten.

| <b>vergripande fi</b><br>essa filter påverka                                                                                                    | <b>lter</b><br>ar hela rapporte              | en (alla i  | flikar).                                                                                                    |                      |             |                                                                                                    |                             |                                                                                                    |
|----------------------------------------------------------------------------------------------------|----------------------------------------------|-------------|----------------------------------------------------------------------------------------------------|----------------------|-------------|----------------------------------------------------------------------------------------------------|-----------------------------|----------------------------------------------------------------------------------------------------|
| <b>ista filter</b><br>ssa filter går inte att                                                                                                    | byta ut.                                     |             |                                                                                                    |                      |             |                                                                                                    |                             |                                                                                                    |
| Vlätdatum                                                                                                    |                                              |             | Insändningsdat                                                                                                  | um                   |             | Redovisningsda                                                                                                    | atum                        |                                                                                                    |
| 2021-08-03 2                                                                                                    | 025-04-09                                    |             | 2023-12-01                                                                                                    | 2025-04-09           |             | 2023-12-01                                                                                                    | 2025-04-09                  |                                                                                                    |
|                                                                                                    |                                              | -           | I                                                                                                    |                      |             | I                                                                                                    |                             | -                                                                                                    |
| Avtalsobjekt                                                                                                    |                                              |             | Maskin                                                                                                    |                      |             | Titta som                                                                                                    |                             |                                                                                                    |
| Alla                                                                                                    |                                              | $\sim$      | Alla                                                                                                    |                      | $\sim$      | Utförande av                                                                                                    | verkningsföretag            | $\sim$                                                                                                    |
| ersonifierade f<br>ssa filter möjliggör ti<br>Uppdragsgivare<br>Alla                                                                                                    | <b>ìlter</b><br>Ilägg och borttag a          | v attribut. | Säljare<br>Alla                                                                                                 |                      | ~           | Utf.avv.ftg skot.                                                                                                   |                             | ~                                                                                                    |
| ersonifierade f<br>ssa filter möjliggör ti<br>Uppdragsgivare<br>Alla<br>Planerad mottag                                                                                     | <b>ilter</b><br>Någg och borttag a<br>are    | v attribut. | Säljare<br>Alla<br>Destinerad mot                                                                               | ttaqare              | ~           | Utf.avv.ftg skot.<br>Alla<br>Producerat han                                                                         | delssortiment               | $\sim$                                                                                                    |
| ersonifierade f<br>essa filter möjliggör ti<br>Uppdragsgivare<br>Alla<br>Planerad mottag<br>Alla                                                                            | <b>ilter</b><br>Illägg och borttag a<br>are  | v attribut. | Säljare<br>Alla<br>Destinerad mot<br>Alla                                                                       | ttagare              | ~           | Utf.avv.ftg skot.<br>Alla<br>Producerat han<br>Alla                                                                 | delssortiment               | ~                                                                                                    |
| ersonifierade f<br>essa filter möjliggör ti<br>Uppdragsgivare<br>Alla<br>Planerad mottag<br>Alla<br>Pr. för mottpl.                                                         | i <b>lter</b><br>Ilägg och borttag a<br>are  | v attribut. | Säljare<br>Alla<br>Destinerad mot<br>Alla<br>Sortimentskates                                                    | ttagare<br>gori      | ~           | Utf.avv.ftg skot.<br>Alla<br>Producerat han<br>Alla<br>Sågbart sortime                                              | delssortiment               | ~                                                                                                    |
| ersonifierade f<br>essa filter möjliggör ti<br>Uppdragsgivare<br>Alla<br>Planerad mottag<br>Alla<br>Pr. för mottpl.<br>Alla                                                 | i <b>lter</b><br>Ilägg och borttag a<br>are  | v attribut. | Säljare<br>Alla<br>Destinerad mot<br>Alla<br>Sortimentskater<br>Alla                                            | ttagare<br>gori      | ~           | Utf.avv.ftg skot.<br>Alla<br>Producerat han<br>Alla<br>Sågbart sortime<br>Alla                                      | delssortiment<br>ent        | ×<br>×<br>×                                                                                                    |
| ersonifierade f<br>essa filter möjliggör ti<br>Uppdragsgivare<br>Alla<br>Planerad mottag<br>Alla<br>Pr. för mottpl.<br>Alla<br>Anskaffningsform                             | i <b>lter</b><br>Illägg och borttag a<br>are | v attribut. | Säljare<br>Alla<br>Destinerad mot<br>Alla<br>Sortimentskater<br>Alla<br>Avverkningsford                         | ttagare<br>gori<br>m | ~           | Utf.avv.ftg skot.<br>Alla<br>Producerat han<br>Alla<br>Sågbart sortime<br>Alla<br>Förstaledskontr                   | delssortiment<br>ent        | ×<br>×                                                                                                    |
| ersonifierade f<br>essa filter möjliggör ti<br>Uppdragsgivare<br>Alla<br>Planerad mottag<br>Alla<br>Pr. för mottpl.<br>Alla<br>Anskaffningsform<br>Alla                     | i <b>lter</b><br>Illägg och borttag a<br>are | v attribut. | Säljare<br>Alla<br>Destinerad mot<br>Alla<br>Sortimentskater<br>Alla<br>Avverkningsform<br>Alla                 | ttagare<br>gori<br>m | ×<br>×<br>× | Utf.avv.ftg skot.<br>Alla<br>Producerat han<br>Alla<br>Sågbart sortime<br>Alla<br>Förstaledskontr<br>Alla           | delssortiment<br>ent        | <ul> <li></li> <li></li></ul> |
| ersonifierade f<br>essa filter möjliggör ti<br>Uppdragsgivare<br>Alla<br>Planerad mottag<br>Alla<br>Pr. för mottpl.<br>Alla<br>Anskaffningsform<br>Alla<br>Objektsidentitet | i <b>lter</b><br>Illägg och borttag a<br>are | v attribut. | Säljare<br>Alla<br>Destinerad mot<br>Alla<br>Sortimentskater<br>Alla<br>Avverkningsforn<br>Alla<br>Delobjekt ID | ttagare<br>gori<br>m | ×<br>×<br>× | Utf.avv.ftg skot.<br>Alla<br>Producerat hand<br>Alla<br>Sågbart sortime<br>Alla<br>Förstaledskontr<br>Alla<br>SDCID | delssortiment<br>ent<br>akt | <ul> <li></li> <li></li></ul> |

#### Figur 6 Fler filter

#### Biometria

Box 89 | 751 03 UPPSALA | 010-228 50 00 |info@biometria.se | www.biometria.se Copyright © 2020- 2024 Biometria ek.för. Med ensamrätt.

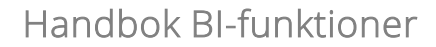

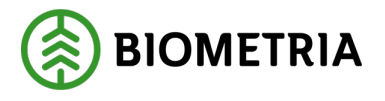

För att byta ut personliga filter, hovrar du på den slicer du vill byta ut och klickar på ikonen för personliga anpassningar, se figur 7. På Anpassa, välj fält, och sedan sök alternativt skrolla i listan med tillgängliga attribut.

| Redovisningsdatum |                                                                                          |                                               |                                                                                             |                         |                                                                                                    |
|-------------------|------------------------------------------------------------------------------------------|-----------------------------------------------|---------------------------------------------------------------------------------------------|-------------------------|----------------------------------------------------------------------------------------------------|
|                   |                                                                                          |                                               |                                                                                             |                         |                                                                                                    |
|                   | Ekipage info                                                                             |                                               | <b>Anpassa</b><br>Visualiseringstyp                                                         | ⊘ ×                     | Fält<br>Sök<br>O Du visar en delmängd av din                                                                                                    |
|                   | Ekipage info                                                                             | = <mark>0</mark> 8                            | <b>Anpassa</b><br>Visualiseringstyp                                                         | © ×                     | Fält           Ø 50k           O Du visar en delmängd av dina med assenet Personificien                                                                                                    |
|                   | Ekipage info<br>Alla                                                                     |                                               | Anpassa<br>Visualiseringstyp<br>Utsnitt                                                     | ⊘ ×<br>><br>+           | Fält<br>Sök     O Du visar en delmängd av dina<br>med namnet Personfikring<br>Fordonregenskaper     >      Ⅲ Prisista                                                                                                    |
|                   | Ekipage info<br>Alla<br>Slutplats transport                                              |                                               | Anpassa<br>Visualiseringstyp<br>Utsnitt<br>Fäit<br>Ekipage info                             | ⊗ ×<br>><br>+<br>>      | Fält  Fök  Divisar en delmängd av dina med namnet Personfifering Fordonesgenskaper  Tim Prisista  Tim SlicerTransportuppjiftTra Tim Sulvajats transport                                                                                                    |
|                   | Ekipage info<br>Alla<br>Slutplats transport<br>Alla                                      |                                               | Anpassa<br>Visualiseringstyp<br>Utsnitt<br>Fäit<br>Ekipage info                             |                         | Fält<br>Solk<br>Du visar en delmängd av dina<br>med namnet Personffering<br>Fordonesenskaper<br>) III Prisista<br>) III SlicerTransportuppgiftTrat<br>) III Slucplats transport<br>) III Transportenhet<br>) III Transportenhet                                                                                                    |
|                   | Ekipage info<br>Alla<br>Slutplats transport<br>Alla<br>Avståndskälla                     | _ ₹ , <mark>}</mark> , 8, , **<br><b>&gt;</b> | Anpassa<br>Visualiseringstyp<br>Utsnitt<br>Ekipage info<br>Alla<br>Transportkontrak         | ⊗ ×<br>><br>+<br>+<br>t | Fält<br>Solution<br>Solution<br>Solution<br>Solution<br>Solution<br>Supplets transport<br>Supplets transport<br>Supplets transport<br>Supplets transport<br>Transportentel<br>Transportentel<br>Transportented<br>Transportented<br>Transportente |
|                   | Ekipage info<br>Alla<br>Slutplats transport<br>Alla<br>Avståndskälla<br>Alla             |                                               | Anpassa<br>Visualiseringstyp<br>Utsnitt<br>Ekipage info<br>Alla<br>Transportkontrak         |                         | Fält      Sok      Du visar en delmängd av dina med namnet Personiffering Fordonregenskaper     Finilista      Sim Slutplats transportuppgiftTra     Sim Slutplats transport     Transportenhet      Transportenhet     Transportenhet     Ekipage info      Utförande Transport                                                                                                    |
|                   | Ekipage info<br>Alla<br>Slutplats transport<br>Alla<br>Avståndskälla<br>Alla<br>Mätplats |                                               | Anpassa<br>Visualiseringstyp<br>Utsnitt<br>Ekipage info<br>Alfa<br>Transportkontrak<br>Alfa |                         | Fält                                                                                                    |

Figur 7 byt ut personliga filter

# 3.3 Interaktiva visuella objekt

Många visuella komponenter i rapporten – såsom diagram och tabeller – är interaktiva. Du kan klicka på ett element, till exempel en stapel i ett diagram, för att filtrera övriga delar av rapporten utifrån det valda värdet. Informationen i övriga visuella objekt anpassas och endast information som är relevant för den rad/stapel som markerats visas.

Ett exempel på detta visas i figurer nedan. De visar hur visuella objekt i rapporten Transportaffär anpassas när datat filtrerats ner via val i slicer samt att en stapel i första diagrammet klickats på.

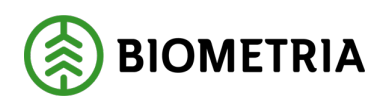

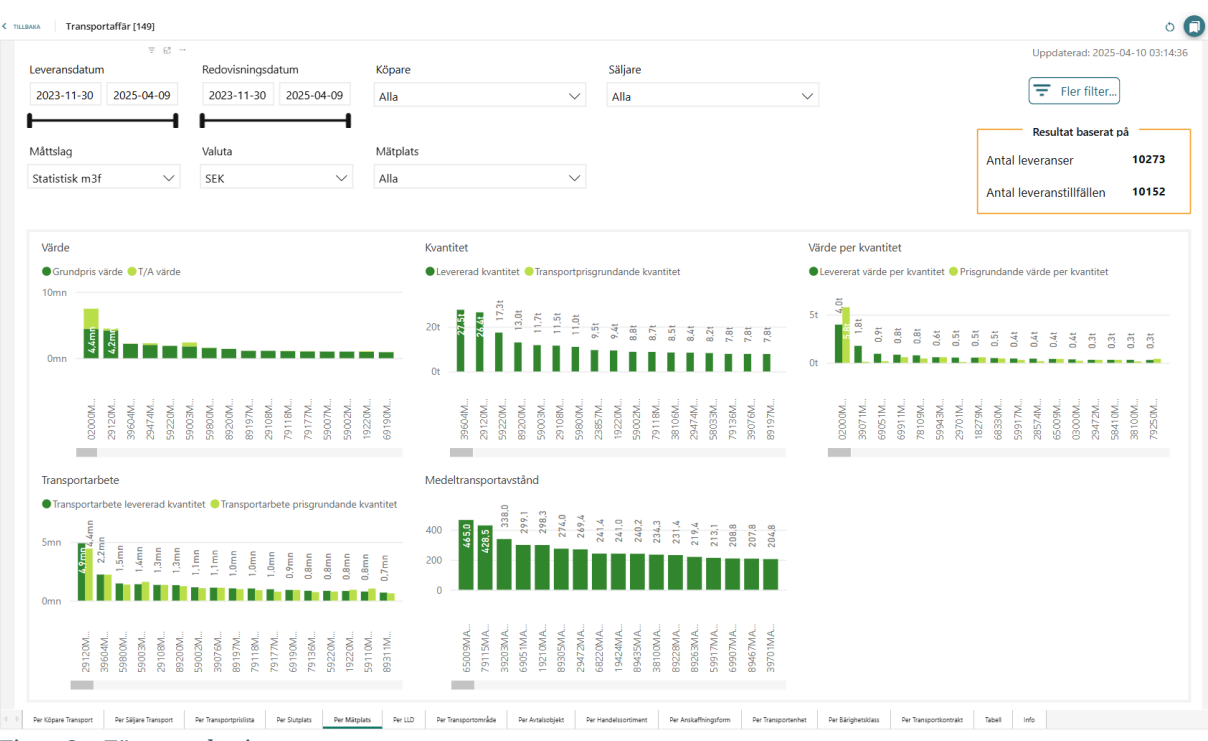

Figur 8 – Före markering

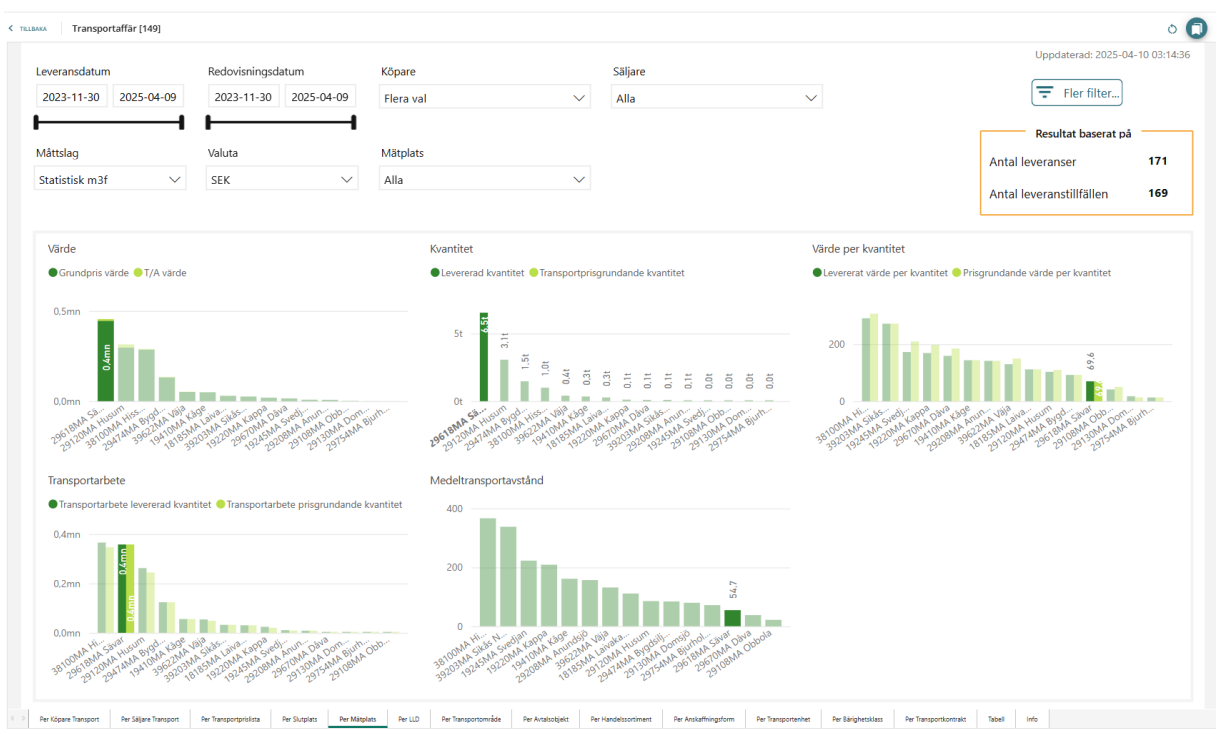

Figur 9 - Efter markering

🐊 BIOMETRIA

2025-04-09

# 4 Övriga Funktioner

# 4.1 Personliga anpassningar

Personliga anpassningar är en funktion i Power BI som tillåter användaren att anpassa innehållet i visuella objekt efter egna behov. Exempelvis kan användaren bestämma vilka attribut som ska ingå som kolumner i en tabell och på så vis aggregera nyckeltal i olika nivåer eller ändra visualiseringstyp för ett objekt från tabell till diagram. Denna funktionalitet finns endast i vissa rapporter.

För att göra personliga anpassningar på ett visuellt objekt behöver funktionen vara aktiverad på objektet. Om funktionen är aktiverad visas en ikon i form av ett diagram i den meny som visas vid hovring över ett objekt, se figur 8.

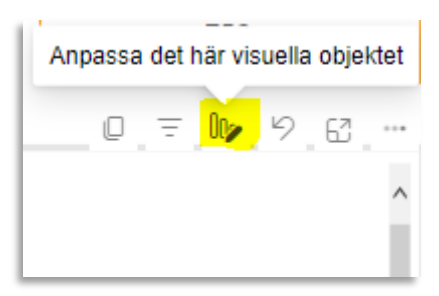

Figur 10 Den gula markeringen visar den ikon som avser funktionen 'Personliga anpassningar' för ett visuellt objekt.

Genom att klicka på ikonen öppnas menyn för 'Personliga anpassningar'.

| 0 = 10 63 |                   |       |
|-----------|-------------------|-------|
| ^         | Anpassa           | ⊘ ×   |
|           | Visualiseringstyp |       |
|           | Tabell            | >     |
|           | Kolumner          | +     |
|           | Köpare Transport  | ··· > |
|           | Säljare Transport | ~ >   |
|           | T/A värde         | ··· > |
|           | Grundpris värde   | ~ >   |
|           | Totalt värde      | ··· > |
|           |                   |       |
|           |                   |       |

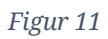

# Handbok BI-funktioner

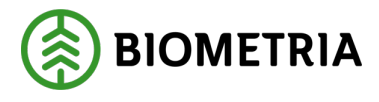

Från menyn för Personliga anpassningar kan användaren välja att:

- Ändra visualiseringstyp
- Lägga till attribut i visuellt objekt
- Ta bort attribut från visuellt objekt
- Ändra beräkning för ett attribut

#### 4.1.1 Ändra visualiseringstyp

Genom att ändra visualiseringstyp på ett objekt kan informationen presenteras på olika sätt.

För att ändra visualiseringstyp klicka på raden under 'Visualiseringstyp'.

| Anpassa                      | $\oslash$ × |
|------------------------------|-------------|
| Visualiseringstyp            |             |
| Tabell                       | >           |
| Kolumner                     | +           |
| Säljare Transport            | ··· >       |
|                              | ×           |
| T/A värde                    | >           |
| T/A värde<br>Grundpris värde | ~ ~ >       |

En meny för alla valbara typer av visualiseringar visas

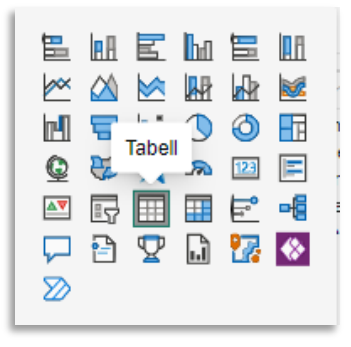

Bilderna visar hur samma information kan presenteras olika med olika typer av visualiseringar

Tabell

# Handbok BI-funktioner

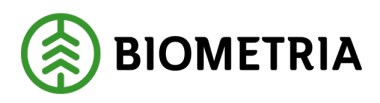

2025-04-09

| Säljare Transport                       | T/A värde  | Grundpris värde | Totalt värde |
|-----------------------------------------|------------|-----------------|--------------|
| 02030-00000 Karl Karlssons Transport AB | 12 838,71  | 146 845,12      | 159 683,83   |
| 04391-00000 BDX Skog AB                 | -1 320,00  | -925,62         | -2 245,62    |
| 06769-00000 AB Hilmer Andersson         |            | 1 893 422,08    | 1 893 422,08 |
| 12345-00000 Skogsbolaget AB             |            | 1 965,82        | 1 965,82     |
| 12565-00000 El transporte AB            |            | 3 344 642,76    | 3 344 642,76 |
| 80020-00000 Tranås Skogstransporter AB  |            | 29 250,00       | 29 250,00    |
| 80042-00000 Swenke Transportservice     |            | 266,93          | 266,93       |
| 80233-00000 Timmerkörarna i Norrland AB | 2 351,09   | 10 982,50       | 13 333,59    |
| Totalt                                  | 173 839,03 | 7 858 289,12    | 8 032 128,15 |

#### Stapeldiagram

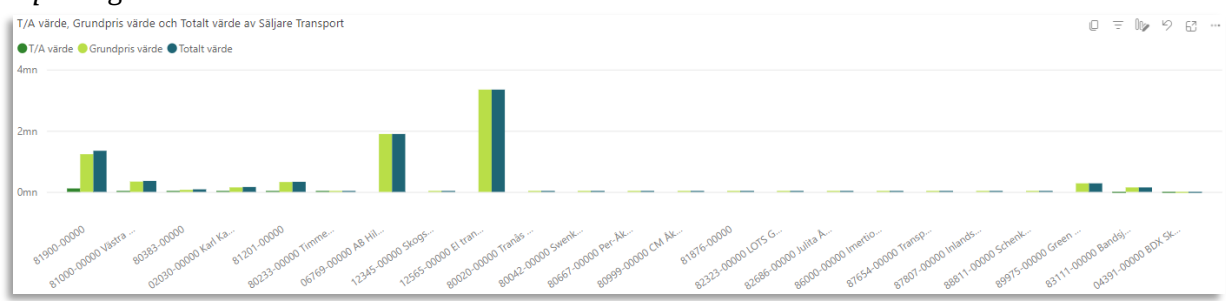

Om visualiseringstypen för ett visuellt objekt är ett diagram kan det finnas fler val att göra vid anpassning. Exempelvis på vilken axel ett attribut ska visas på. Ett attribut kan ändra position i det visuella objektet genom att användaren klickar och håller ned muspekaren samtidigt som attributet dras till önskad position.

| Anpassa            | $\bigcirc$ | $\times$ |
|--------------------|------------|----------|
| Visualiseringstyp  |            |          |
| Grupperat stående  | stape      | >        |
| X-axel             |            | +        |
| Säljare Transport  |            | >        |
| Y-axel             |            | +        |
| T/A värde          |            | >        |
| Grundpris värde    |            | >        |
| Totalt värde       |            | >        |
| Förklaring         |            |          |
| Lägg till ett nyt  | t fält     |          |
| Små multiplar      |            |          |
| Lägg till ett nyt  | t fält     |          |
| Knappbeskrivningar |            |          |
| Lägg till ett nyt  | t fält     |          |

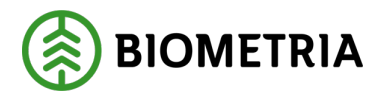

#### 4.1.2 Lägga till attribut

För att lägga till ett attribut används '+' ikonen.

Den gula markeringen i bilden visar ikonen som används för att lägga till ett attribut i ett visuellt objekt med funktionen 'Personliga anpassningar'.

| Anpassa           | $\oslash$ × |
|-------------------|-------------|
| Visualiseringstyp |             |
| Tabell            | >           |
| Kolumner          | +           |
| Köpare Transport  | ··· >       |
| Säljare Transport | >           |
| T/A värde         | ··· >       |
| Grundpris värde   | ··· >       |
| Totalt värde      | >           |
|                   |             |

Genom att klicka på '+' öppnas en ny meny som kallas kallas för "Perspektiv". Perspektivet innehåller en mängd av utvalda tabeller och attribut från den databas som ligger till grund för rapporten. Genom att expandera en tabellrad visas alla attribut som är valbara för att läggas in i ett visuellt objekt.

De gula markeringarna i bilden visar tabellrader som ingår i rapportens Perspektiv.

| ۶  | Sök                                                                              |
|----|----------------------------------------------------------------------------------|
| Ð  | Du visar en delmängd av dina data<br>med namnet Personifiering<br>Transportaffär |
| >  | Avtalsobjekt                                                                     |
| >  | Förstaledskontrakt                                                               |
| >  | Handelssortiment                                                                 |
| >  | III Köpare                                                                       |
| >  | 🔢 Köpare föregående led                                                          |
| >  | Extande Företag                                                                  |
| >  | Leverans                                                                         |
| >  | 🛄 Leveransdatum                                                                  |
| >  | Leveranstillfälle                                                                |
| ī. | iotait varde >                                                                   |
| Γ  | Lägg till ett nytt fält                                                          |

Genom att expandera en tabellrad i Perspektivet visas alla attribut som är valbara för att läggas till i det visuella objektet som anpassas.

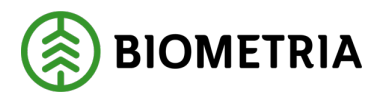

De gula markeringarna i bilden visar de attribut från tabellen 'Avtalsobjekt' i Perspektivet som går att lägga till i det visuella objektet.

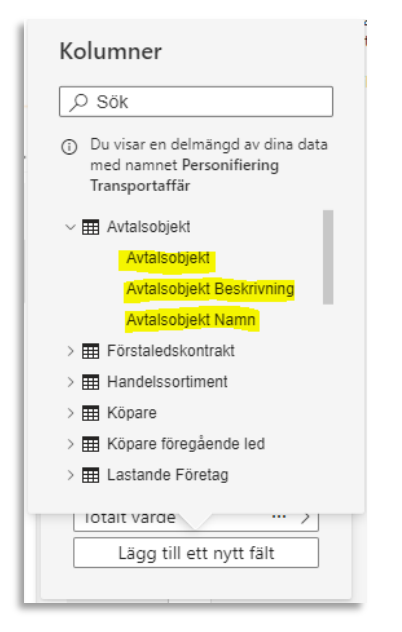

Genom att lägga till ett attribut i ett visuellt objekt ändras upplösningen på informationen.

Bilderna illustrerar hur nyckeltalen 'T/A värde' och 'Grundpris värde' aggregeras i olika nivåer beroende på vilka övriga attribut som utgör kolumner i tabellen. Den anpassade tabellen har en extra kolumn med attributet 'Avtalsobjekt' utöver attributen 'Köpare transport', 'Säljare transport', 'T/A värde', 'Grundpris värde' och 'Totalt värde' från den ursprungliga tabellen. Med i övrigt samma villkor för utsökningen delas raden med värden från den ursprungliga tabellen upp i flera rader i den anpassade tabellen där värdet per avtalsobjekt särredovisas.

#### Ursprunglig tabell

| Köpare Transport<br>▲  | Säljare Transport          | T/A värde | Grundpris värde | Totalt värde |
|------------------------|----------------------------|-----------|-----------------|--------------|
| 00099-00000 FS Skog AB | 89975-00000 Green Cargo AB |           | 274 000,00      | 274 000,00   |
| Totalt                 |                            |           | 274 000,00      | 274 000,00   |

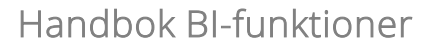

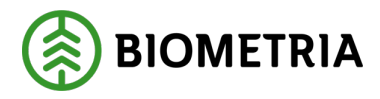

#### Anpassad tabell

| Köpare Transport<br>▲  | Säljare Transport          | Avtalsobjekt | T/A värde | Grundpris värde | Totalt värde |
|------------------------|----------------------------|--------------|-----------|-----------------|--------------|
| 00099-00000 FS Skog AB | 89975-00000 Green Cargo AB | 00000208     |           | 50 000,00       | 50 000,00    |
| 00099-00000 FS Skog AB | 89975-00000 Green Cargo AB | 00000256     |           | 224 000,00      | 224 000,00   |
| 00099-00000 FS Skog AB | 89975-00000 Green Cargo AB | 00000949     |           | 0,00            | 0,00         |
| 00099-00000 FS Skog AB | 89975-00000 Green Cargo AB | 00000993     |           | 0,00            | 0,00         |
| 00099-00000 FS Skog AB | 89975-00000 Green Cargo AB | 00000994     |           | 0,00            | 0,00         |
| 00099-00000 FS Skog AB | 89975-00000 Green Cargo AB | 00001069     |           | 0,00            | 0,00         |
| 00099-00000 FS Skog AB | 89975-00000 Green Cargo AB | 00001071     |           | 0,00            | 0,00         |
| 00099-00000 FS Skog AB | 89975-00000 Green Cargo AB | 00001072     |           | 0,00            | 0,00         |
| Totalt                 |                            |              | 4         | 274 000,00      | 274 000,00   |

#### 4.1.3 Ta bort och ändra attribut i visuellt objekt

För att ta bort ett attribut från ett visuellt objekt klicka på de tre prickarna på attributets rad.

| $\Diamond \times$ |
|-------------------|
|                   |
| >                 |
| +                 |
| ··· >             |
| >                 |
| >                 |
| ··· >             |
|                   |

En ny meny med val öppnas. Klicka på 'Ta bort fält' för att ta bort attributet från objektet.

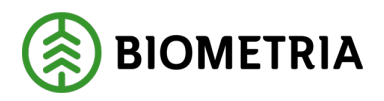

| Anpassa                              | & ×   |
|--------------------------------------|-------|
| Visualiseringstyp                    |       |
| Tabell                               | >     |
| Kolumner                             | +     |
| Ta bort fält                         | ··· > |
| <ul> <li>Sammanfatta inte</li> </ul> | >     |
| Första                               | ··· > |
| Sista                                |       |
| Antal (unika)                        |       |
| Antal                                |       |

Från samma meny går också välja hur ett attribut ska beräknas. Alla typer av beräkningar går inte att applicera på alla attribut.

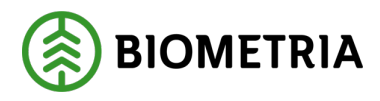

# 4.2 Bokmärken

Bokmärken i Power BI är en funktion för att spara vanliga utsökningar. Bokmärket sparar alla inställningar som användaren gjort på en rapportflik i form av filter och anpassningar och kan sedan användas som en genväg till samma vy.

Det finns två olika typer av Bokmärken i Power BI, 'Personliga bokmärken' och 'Rapport-bokmärken'. Personliga bokmärken är de bokmärken som användaren själv skapar och de sparas endast för just den användaren. Rapport-bokmärken är bokmärken som är skapade av Biometria och är ofta kopplade till definierade vyer för en rapportflik som användaren kan växla mellan med "Knappar".

Användaren kan också välja att göra ett av sina bokmärken till Standard vy. Det innebär att om rapporten återställs till sitt ursprungsläge är det användarens rapportflik som är vald som Standard vy som visas.

### 4.2.1 Skapa Personligt bokmärke

Menyn för att skapa Personliga bokmärken finns längst till höger på rapportsidan och går att expandera och komprimera genom att klicka på pilarna.

Den röda ramen i bilden visar menyn för Bokmärken. Den gula markeringen visar pilarna som används för att expandera och komprimera menyn.

| rotait              |                |                 |                                                                                                    |        |             |                            |                                     |                           |                    |                        |                       |              |                             |   |   |
|---------------------|----------------|-----------------|----------------------------------------------------------------------------------------------------|--------|-------------|----------------------------|-------------------------------------|---------------------------|--------------------|------------------------|-----------------------|--------------|-----------------------------|---|---|
| Cotola              |                |                 |                                                                                                    | 17     | 73 939 92   | <ul> <li>Totalt</li> </ul> |                                     |                           | 7 859 298,0        | 01 237 299,84          | -60 343,97            | 8 033 237,94 | 4.⊻                         | L | + |
| Transportmedel      | CTI, % grund   | dpris           | CTI, % grundpr                                                                                                    | is     | 660,84      | Statistisk m3f             | 48 472,3                            | 48 412,6                  | 15 7 859 298,0     | 01 237 299,84          | -60 343,97            | 8 033 237,94 | - 4                         |   |   |
| Bärighetsklass      | Bärighetskla   | iss, % grundpri | s Bärighetsklass,<br>grundpris                                                                                                    | %      | 48 679,66   | m3s                        | 88,6                                | 90 88,6                   | 90 4 141,          | 52                     |                       | 4 141,52     | 2                           |   |   |
| Retur               | test           |                 | % på grundpris                                                                                                    | retur  | 304,80      | m3f                        | 21 259,9                            | 45 21 259,9               | 45 6 357 868,      | 55 65 146,59           | -1 177,59             | 6 421 994,08 | 3                           |   |   |
| T/A<br>komponenttyp | T/A standar    | d komponent     | T/A komponen                                                                                                    | t T//  | 'A värde    | ^ Mättslag                 | Transportprisgrur<br>ande kvantitet | nd Levererad<br>kvantitet | Grundpris<br>värde | Summa<br>Tillägg värde | Summa<br>Avdrag värde | Totalt värde | Medeltrans ^<br>avstånd (KN |   |   |
| Totalt              |                |                 |                                                                                                    |        |             |                            |                                     | 173 939,92                | 7 859 298,01       | 8 033 237,94           |                       |              | ~                           |   |   |
| 00043-10800 SC      | CA Skog Indust | riförsörjning   | 81900-00000                                                                                                    | 000    | 00185       | 3,795                      | Statistisk m3f                      | 39,16                     | 535,83             | 574,99                 |                       |              |                             |   |   |
| 00043-10800 SC      | A Skog Indust  | riförsörjning   | 81900-00000                                                                                                    | 000    | 00185       | 3,795                      | m3f                                 | 39,16                     | 535,83             | 574,99                 |                       |              |                             |   |   |
| 00043-10800 SC      | CA Skog Indust | riförsörjning   | 81900-00000                                                                                                    | 000    | 00168       | 28,000                     | Statistisk m3f                      |                           | 1 854,42           | 1 854,42               |                       |              |                             |   |   |
| 00043-10800 SC      | A Skog Indust  | riförsörjning   | 81900-00000                                                                                                    | 000    | 00168       | 28,000                     | m3f                                 |                           | 1 854,42           | 1 854,42               |                       |              |                             |   |   |
| 00043-10800 SC      | CA Skog Indust | riförsörining   | 81900-00000                                                                                                    | 000    | 00121       | 7,276                      | Statistisk m3f                      |                           | 527.02             | 527.02                 |                       |              |                             |   |   |
| 00043-10800 30      | "A Skog Indust | riförsörining   | 81900-00000                                                                                                    | 000    | 00078       | 7 276                      | m3f                                 | 2,07                      | 527.02             | 527.02                 |                       |              |                             | L |   |
| 00043-10800 SC      | A Skog Indust  | riforsorjning   | 81900-00000                                                                                                    | 000    | 00078       | 0,595                      | m3t<br>Statistisk m2f               | 2,67                      | 84,30              | 86,97                  |                       |              |                             | L |   |
| Köpare Transpor     | rt             | :               | Säljare Transport                                                                                                    | Avta   | alsobjekt I | Levererad kvantitet        | Måttslag                            | T/A värde G               | ārundpris vārde    | Totalt värde           |                       |              | ^                           | L |   |
|                     |                |                 |                                                                                                    |        |             |                            |                                     |                           |                    |                        |                       |              |                             | L |   |
| lla                 | $\sim$         | SEK             | $\sim$                                                                                                    |        |             |                            |                                     |                           |                    |                        |                       | 75           | 53                          | L |   |
| åttslag             |                | Valuta          |                                                                                                    |        |             |                            |                                     |                           |                    |                        |                       | Antal lever  | anstillfällen               | L |   |
|                     |                | <b></b>         |                                                                                                    |        |             |                            |                                     |                           |                    |                        |                       | 7            | 99                          | L |   |
| 021-01-01 20        | 23-03-23       | 2021-01-01      | 2023-03-23                                                                                                    | Alla   |             | $\sim$                     | Alla                                |                           | $\sim$             |                        |                       | Antal le     | veranser                    | Ľ | 4 |
| veransourcim        |                | Redovisningsd   | atum                                                                                                    | кораге |             |                            | Saljare                             |                           |                    |                        |                       | Resultat l   | baserat på 👘                |   | P |
| veraneriatum.       |                |                 | a de la seconda de la seconda de | Vénaro |             |                            | Chinese                             |                           |                    |                        |                       |              |                             |   |   |

Klicka på 'Lägg till' för att skapa ett nytt Personligt bokmärke.

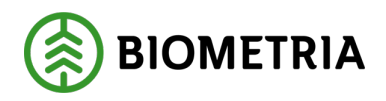

| Bokmärken »                     | × |
|---------------------------------|---|
| Personliga bokmärken            | ^ |
| <mark>🎗 Lägg till</mark> 🛱 Visa |   |
| 惧 Tabell 1                      |   |
| samlast                         |   |
|                                 |   |
|                                 |   |
|                                 |   |

Användaren får ett initiativ om att ange ett namn för bokmärket samt ange om det ska vara Standard vy.

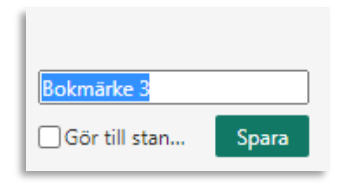

Till sist sparas Bokmärket och sedan finns det tillgängligt att användas i menyn för Personliga bokmärken.

#### 4.2.2 Administrera bokmärken

Användaren kan också uppdatera, byta namn, göra ett bokmärke till standard vy, rensa standardvalet eller ta bort ett bokmärke.

Klicka på de tre prickarna på det aktuella bokmärkets rad.

| Bokmärke     | n »        | × |
|--------------|------------|---|
| Personliga b | okmärken 🗸 |   |
| 🎝 Lägg till  | 🛱 Visa     |   |
| 볛 Tabell 1   |            |   |
| samlast      |            |   |
|              |            |   |

En ny meny med alternativ för att administrera visas.

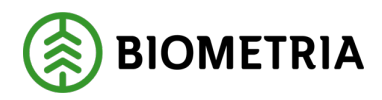

| 🗘 Uppdatera         |
|---------------------|
| 🖷 Gör till standard |
| ① Byt namn          |
| × Ta bort           |

Klicka på den rad som avser önskad förändring för att genomföra den.

### 4.2.3 Gamla filters påverkan på bokmärken

I dagsläget uppdateras tyvärr inte bokmärken automatiskt när ett filter som ingår i bokmärket tas bort eller byts ut. Det gör att rapporten kan bete sig på oväntat sätt och till exempel visa mindre data än förväntat efter borttag av ett filter. Som användare behöver man själv uppdatera sina bokmärken så att de endast innehåller aktuella filter.

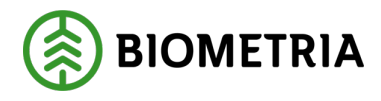

# 4.3 Exportering

Exportering av data kan göras från alla visuella objekt i en rapport till Excel i form av tabeller.

Beroende på vilken typ av objekt som exporteras finns olika val för hur data ska sparas i Excel. Eventuellt valda filter begränsar alltid det innehåll som sparas till Excel, oavsett vilket val för exportering användaren gör.

De tillgängliga alternativen är

- » Data med aktuell layout
  - Valet 'Data med aktuell layout' sparar data i Excel precis som den visas i rapporten, utan eventuella formateringar. Det innebär att om en matris exporteras sparas data i Excel på den nivå användaren har tittar på i Power BI och värdena aggregeras på samma nivå.

Bilderna visar hur rapporten 'Skotade volymer per avlägg' sparas i Excel utifrån valet 'Data med aktuell layout'.

| Avtalsobjekt Beskrivning             | Summa                    | Summa<br>vedvikt | Summa<br>volym m3s |    | A                                                       | В                                  | с             | D               |
|--------------------------------------|--------------------------|------------------|--------------------|----|---------------------------------------------------------|------------------------------------|---------------|-----------------|
|                                      | volym m3f<br>(omvandlad) |                  |                    | 1  | Avtalsobjekt Beskrivning 5<br>00000001 KontraktkedjaUV1 | Summa volym m3f (omvandlad)<br>-20 | Summa vedvikt | Summa volym m3s |
|                                      |                          |                  |                    |    |                                                         |                                    |               |                 |
| 0000001 KontraktkedjaUV1             | -20,00                   | 12,00            |                    | 4  | 00000449 429-1 IndMat                                   | 0,04                               | 0             |                 |
| 20000108 CALALAD FIERE 1             | 24.44                    | 21.50            |                    | 6  | 00000874 Reg P122                                       | 12,22                              | 10,75         |                 |
| 00000108 CALA LAB FIDDE 1            | 24,44                    | 21,50            |                    | 7  | 00002110 2110                                           | 0.05                               | 0             |                 |
| 00000449 429-1 IndMät                | 0,04                     | 0,00             |                    | 8  | 00002132 Scenario B                                     | 0,05                               | 0             |                 |
| 00000874 Rog BI33                    | 12.22                    | 10.75            |                    | 9  | 00002163 AO 1                                           | 5,08                               | 0             |                 |
| 00000014 Reg Fizz                    | 16,66                    | 10,75            |                    | 10 | 00002443 INT Regtest PI23 Produ                         | 227,22                             | 10,75         |                 |
| 00000950 AO950                       | 0,12                     | 0,00             |                    | 11 | 00002457 Av4                                            | -5                                 | -10           |                 |
| 00002110 2110                        | 0.05                     | 0.00             |                    | 12 | 00002475 Av5                                            | 27,76                              | 74,54         |                 |
| 00021102110                          | 0,05                     | 0,00             |                    | 13 | 00002947 00002947                                       | 15                                 |               |                 |
| 00002132 Scenario B                  | 0,05                     | 0,00             |                    | 14 | 00003122 test 3.130 trsp                                | 0.04                               | 12            |                 |
| 00002163 AO 1                        | 5.08                     | 0.00             |                    | 16 | 00003257 AO3257                                         | 0,04                               | 0             |                 |
| 000021037001                         | 5,00                     | 0,00             |                    | 17 | 00003263 AO3263                                         | -31                                | 7             |                 |
| 00002443 INT Regtest PI23 Produktion | 227,22                   | 10,75            |                    | 18 | 00003264 AO3264                                         | 14                                 | 12            |                 |
| 00002457 Av4                         | -5.00                    | -10.00           |                    | 19 | 00003270 Avtalsobjekt 3270                              | -39                                | -8            |                 |
|                                      |                          |                  |                    | 20 | 00003488 AO3488                                         | 12,22                              | 10,75         |                 |
| 00002475 Av5                         | 27,76                    | 74,54            |                    | 21 | 00003509 00003509                                       | 28                                 | 24            |                 |
| 00002947 00002947                    | 15.00                    |                  |                    | 22 | 00003514 00003514                                       | 28                                 | 24            |                 |
|                                      |                          | 12.00            |                    | 24 | 00003689 LFO Scenario E                                 | 0.09                               | 0             |                 |
| 00003122 test 3.150 trsp             | 14,00                    | 12,00            |                    | 25 | 00003699 AO-PI25-C                                      | 0,09                               | 0             |                 |
| 00003222 El objeto uno               | 0,04                     | 0,00             |                    | 26 | 00003787 Reg Pl25                                       | 24,44                              | 21,5          |                 |
|                                      |                          | 0.00             |                    | 27 | 00003797 00003797                                       | 0,04                               | 0             |                 |
| 00003257 A03257                      | 0,04                     | 0,00             |                    | 28 | 00003807 -                                              | 40                                 |               |                 |
| 00003263 AO3263                      | -31,00                   | 7,00             |                    | 29 | 00003808 test 201012                                    | 0,04                               | 0             |                 |
| 00002264 002264                      | 14.00                    | 12.00            |                    | 30 | 00003815 00003815                                       | 14                                 | 12            |                 |
| 00003204 203204                      | 14,00                    | 12,00            |                    | 32 | 00003918 200995                                         | 14                                 | 12            |                 |
| 00003270 Avtalsobjekt 3270           | -39,00                   | -8,00            | 100,00             | 33 | 00003920 TI efter Skotare 2                             | 0,04                               | 0             |                 |
| 00003488 AO 3488                     | 12.22                    | 10.75            |                    | 34 | 00003922 Rapp rapportering                              | 30                                 |               |                 |
|                                      | 16,66                    | 10,75            |                    | 35 | 00003938 Buggtest Datum                                 | 0,08                               | 0             |                 |
| 00003509 00003509                    | 28,00                    | 24,00            |                    | 36 | 00003939 200998                                         | 14                                 | 12            |                 |
| 00003514 00003514                    | 28.00                    | 24.00            |                    | 37 | 00003943 Reg Skördarmätning                             | 0,04                               | 0             |                 |
|                                      | 20,00                    | 24,00            |                    | 38 | UUUU3902 Keg PI26                                       | 12,22                              | 10,75         |                 |
| 00003682 A03682                      | 0.04                     | 0.00             |                    | 40 | 10101                                                   | 520,4                              | 209,54        |                 |
| Totalt                               | 528,40                   | 269,54           | 141,00             | 41 | Tillämnade filter Titta som är Lin                      | ndragsgivare                       |               |                 |

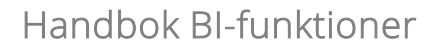

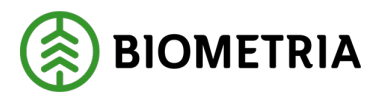

#### » Sammanfattade data

 Valet att exportera 'Sammanfattade data' är liknande 'Data med aktuell layout' men innehåller också alla typer av formateringar för objektet och inkluderar allt innehåll i det visuella objektet. Om en matris exporteras med detta alternativ sparas alla nivåer av data i matrisen, oavsett vilken nivå användaren tittar på och värdena aggregeras på den lägsta nivån. 'Sammanfattade data' skapar också kolumnrubriker som går att filtrera i Excel.

Bilden nedan visar hur samma vy från rapporten 'Skotade volymer per avlägg', som visas i bilden under avsnittet för 'Data med aktuell layout', sparas utifrån valet 'Sammanfattade data'.

| A                                         | В                         | с                            | D                                             | E           | F        | G     |
|-------------------------------------------|---------------------------|------------------------------|-----------------------------------------------|-------------|----------|-------|
| 1 Tillämpade filter:Titta som är Uppdrags | givare                    |                              |                                               |             |          |       |
| 2                                         |                           |                              |                                               |             |          |       |
| 3 Avtalsobjekt Beskrivning                | Maskin beskrivning        | 💌 Avlägg beskrivning         | Producerat handelssortiment Beskrivning       | 💌 Summa 💌 S | umma 💌 S | Summa |
| 4 00002163 AO 1                           | 010009 Skotare 010009     | 0 Avlägg 1                   | 011-1 Tallsågtimmer, fallgd                   | 5           |          |       |
| 5 00002457 Av4                            | 010009 Skotare 010009     | 0 Avlägget 2                 | 011-1 Tallsågtimmer, fallgd                   | -5          | -10      |       |
| 6 00000108 CALA LAB Flöde 1               | 4624                      | 0 Plats 1                    | 011-1 Tallsågtimmer, fallgd                   | 24,44       | 21,5     |       |
| 7 00000874 Reg PI22                       | 4624                      | 0 Plats 1                    | 011-1 Tallsågtimmer, fallgd                   | 12,22       | 10,75    |       |
| 8 00002443 INT Regtest PI23 Produktion    | 4624                      | 0 Plats 1                    | 011-1 Tallsågtimmer, fallgd                   | 12,22       | 10,75    |       |
| 9 00002475 Av5                            | 4624                      | 0 Plats 1                    | 011-1 Tallsågtimmer, fallgd                   | 24,72       | 74,54    |       |
| 10 00003488 AO3488                        | 4624                      | 0 Plats 1                    | 100-1 Barrmassaved, tall/gran/övr, fallgd     | 12,22       | 10,75    |       |
| 11 00003787 Reg PI25                      | 4624                      | 0 Plats 1                    | 011-1 Tallsågtimmer, fallgd                   | 24,44       | 21,5     |       |
| 12 00003962 Reg PI26                      | 4624                      | 0 Plats 1                    | 011-1 Tallsågtimmer, fallgd                   | 12,22       | 10,75    |       |
| 13 00000001 KontraktkedjaUV1              | 010002                    | 0 Standardplats              | 011-1 Tallsågtimmer, fallgd                   | -20         | 12       |       |
| 14 00000950 AO950                         | 010002 Skotare 010002     | 0 Standardplats              | 011-1 Tallsågtimmer, fallgd                   | 0,04        | 0        |       |
| 15 00000950 AO950                         | 010002 Skotare 010002     | 0 Standardplats              | 012-1 Gransågtimmer, fallgd                   | 0,04        | 0        |       |
| 16 00000950 AO950                         | 010002 Skotare 010002     | 0 Standardplats              | 104-1 Björkmassaved, fallgd                   | 0,04        | 0        |       |
| 17 00003122 test 3.150 trsp               | 123                       | 0 Standardplats              | 100-1 Barrmassaved, tall/gran/övr, fallgd     | 14          | 12       |       |
| 18 00003263 AO3263                        | 010009 Skotare 010009     | 0 Standardplats              | 011-1 Tallsågtimmer, fallgd                   | 14          | 12       |       |
| 19 00003264 AO3264                        | 010009 Skotare 010009     | 0 Standardplats              | 011-1 Tallsågtimmer, fallgd                   | 14          | 12       |       |
| 20 00003270 Avtalsobjekt 3270             | 010009 Skotare 010009     | 0 Standardplats              | 011-1 Tallsågtimmer, fallgd                   | -34         | 0        |       |
| 21 00003509 00003509                      | 010009 Skotare 010009     | 0 Standardplats              | 011-1 Tallsågtimmer, fallgd                   | 14          | 12       |       |
| 22 00003509 00003509                      | 010009 Skotare 010009     | 0 Standardplats              | 012-1 Gransågtimmer, fallgd                   | 14          | 12       |       |
| 23 00003514 00003514                      | 010009 Skotare 010009     | 0 Standardplats              | 011-1 Tallsågtimmer, fallgd                   | 14          | 12       |       |
| 24 00003514 00003514                      | 010009 Skotare 010009     | 0 Standardplats              | 012-1 Gransågtimmer, fallgd                   | 14          | 12       |       |
| 25 00003819 00003819                      | 010009 Skotare 010009     | 0 Standardplats              | 011-1 Tallsågtimmer, fallgd                   | 14          | 12       |       |
| 26 00003918 200995                        | 010012 Bravo-Harvest-2000 | 0 Standardplats              | 011-1 Tallsågtimmer, fallgd                   | 14          | 12       |       |
| 27 00003939 200998                        | 010012 Bravo-Harvest-2000 | 0 Standardplats              | 011-1 Tallsågtimmer, fallgd                   | 14          | 12       |       |
| 28 00002443 INT Regtest PI23 Produktion   | 491387                    | 0 Ökinne 1                   | 012-3 Gransågtimmer, fallgd, grövre           | 215         |          |       |
| 29 00003807 -                             | 010009 Skotare 010009     | 11                           | 011-1 Tallsågtimmer, fallgd                   | 40          |          |       |
| 30 00003922 Rapp rapportering             | 010009 Skotare 010009     | 11                           | 011-1 Tallsågtimmer, fallgd                   | 30          |          |       |
| 31 00003862 Testrobot AO03TRB             | 010011 Klartext saknas    | 1 AO03TRB1                   | 643-1 GROT-flis Löv                           | 16          |          | 4     |
| 32 00002475 Av5                           | 010009 Skotare 010009     | 1 Av1                        | 011-1 Tallsågtimmer, fallgd                   | 3           |          |       |
| 33 00003263 AO3263                        | 010009 Skotare 010009     | 1 Av1                        | 011-1 Tallsågtimmer, fallgd                   | -100        | -10      |       |
| 34 00000449 429-1 IndMät                  | 010002 Skotare 010002     | 1 Avlägg 1                   | 011-1 Tallsågtimmer, fallgd                   | 0           |          |       |
| 35 00003270 Avtalsobjekt 3270             | 010009 Skotare 010009     | 1 Avlägg 1                   | 011-1 Tallsågtimmer, fallgd                   | -43         | -8       |       |
| 36 00003270 Avtalsobjekt 3270             | 010009 Skotare 010009     | 1 Avlägg 1                   | 519-1 Helgrot Barr & Löv, Färsk               | 38          |          | 9     |
| 37 00002947 00002947                      | 010009 Skotare 010009     | 1 Första                     | 011-1 Tallsågtimmer, fallgd                   | 15          |          |       |
| 38 00002110 2110                          | 010002                    | 1 Första Avlägget, dvs. nr 1 | 011-1 Tallsågtimmer, fallgd                   | 0,01        | 0        |       |
| 39 00002132 Scenario B                    | 010002                    | 1 Första Avlägget, dvs. nr 1 | 011-1 Tallsågtimmer, fallgd                   | 0,01        | 0        |       |
| 40 00003689 LFO Scenario E                | 010009 Skotare 010009     | 1 Första Avlägget, dvs. nr 1 | 260-1 Tall- & Gransågtimmer, fastlängd 245 cm | 0,01        | 0        |       |
| 41 00003699 AO-PI25-C                     | 010009                    | 1 Första Avlägget, dvs. nr 1 | 260-1 Tall- & Gransågtimmer, fastlängd 245 cm | 0,01        | 0        |       |
| 42 00002163 AO 1                          | 010009 Skotare 010009     | 2 Andra Avlägget!!!!         | 011-1 Tallsågtimmer, fallgd                   | 0,08        | 0        |       |
| 43 00002475 Av5                           | 010009 Skotare 010009     | 2 Andra Avlägget!!!!         | 011-1 Tallsågtimmer, fallgd                   | 0,04        | 0        |       |
| 44 00003222 El objeto uno                 | 010009                    | 2 Andra Avlägget!!!!         | 100-1 Barrmassaved, tall/gran/övr, fallgd     | 0,04        | 0        |       |
| 45 00003257 AO3257                        | 010009 Skotare 010009     | 2 Andra Avlägget!!!!         | 011-1 Tallsågtimmer, fallgd                   | 0,04        | 0        |       |
| 46 00003263 AO3263                        | 010009 Skotare 010009     | 2 Andra Avlägget!!!!         | 011-1 Tallsågtimmer, fallgd                   | 55          | 5        |       |
| 47 00003682 AO3682                        | 010009 Skotare 010009     | 2 Andra Avlägget!!!!         | 260-1 Tall- & Gransågtimmer, fastlängd 245 cm | 0,04        | 0        |       |
| 48 00003689 LFO Scenario E                | 010009 Skotare 010009     | 2 Andra Avlägget!!!!         | 261-1 Tallsågtimmer, fastlgd 255 cm           | 0,04        | 0        |       |
| 49 00003699 AO-P125-C                     | 010009                    | 2 Andra Avlägget!!!!         | 261-1 Tallsågtimmer, fastlgd 255 cm           | 0,04        | 0        |       |
| 50 00003797 00003797                      | 010013                    | 2 Andra Avlägget!!!!         | 011-1 Tallsågtimmer, fallgd                   | 0,04        | 0        |       |
| 51 00003808 test 201012                   | 0101                      | 2 Andra Avlägget!!!!         | 011-1 Tallsågtimmer, fallgd                   | 0,04        | 0        |       |
| 52 00003920 TI efter Skotare 2            | 010009 Skotare 010009     | 2 Andra Avlägget!!!!         | 011-1 Tallsågtimmer, fallgd                   | 0,04        | 0        |       |
| 53 00003938 Buggtest Datum                | 010009 Skotare 010009     | 2 Andra Avlägget!!!!         | 011-1 Tallsågtimmer, fallgd                   | 0,08        | 0        |       |
| 54 00003943 Reg Skördarmätning            | 010009 Skotare 010009     | 2 Andra Avlägget!!!!         | 011-1 Tallsågtimmer, fallgd                   | 0,04        | 0        |       |
| 55 00003862 Testrobot AO03TRB             | 010011 Klartext saknas    | 2 AO03TRB2                   | 643-1 GROT-flis Löv                           | 50          |          |       |
| 56 00002110 2110                          | 010002                    | 3 Tredie Avlägget 3          | 100-1 Barrmassaved tall/grap/övr falled       | 0.04        | 0        |       |

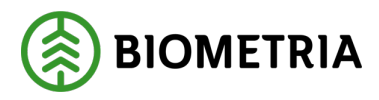

- >> Underliggande data
  - Att exportera 'Underliggande data' innebär att all underliggande data från databasen, oavsett vad det visuella objektet innehåller, exporteras till Excel. Eventuell formatering i det visuella objektet sparas också med det här valet.

Bilden nedan visar hur samma vy från rapporten 'Skotade volymer per avlägg', som visas i bilden under avsnittet för 'Data med aktuell layout', sparas utifrån valet 'Underliggande data'.

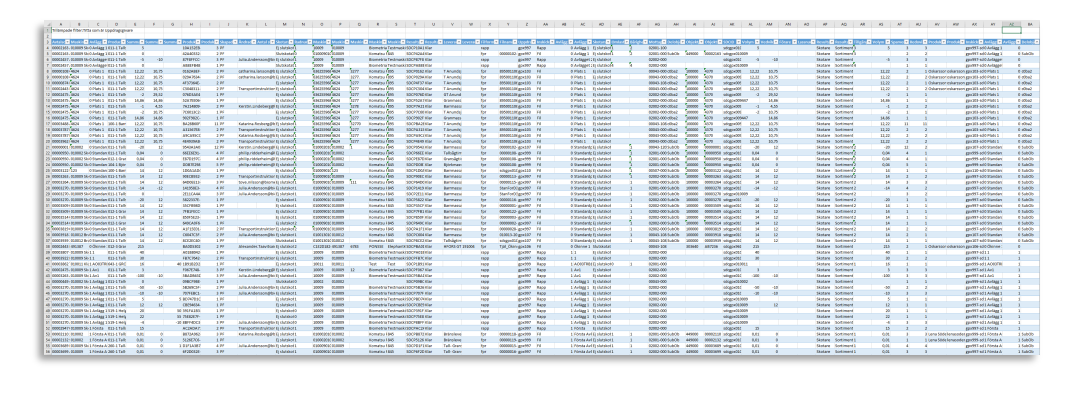

Handbok BI-funktioner

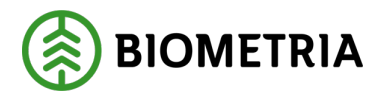

# 5 Tips och vanliga frågor (FAQ)

Det här kapitlet innehåller vanliga frågor och tips som kan hjälpa dig att snabbare förstå och lösa situationer som kan uppstå vid användning av rapporterna.

### 5.1.1 Varför visas inga data i rapporten?

Det kan bero på att:

- Du har filtrerat bort all data via slicers eller andra filter.
- Din organisation inte har medverkat i de leveranser som rapporten bygger på.
- Rapporten inte innehåller data för det valda datumintervallet.

👉 Prova att rensa eller justera filtren.

### 5.1.2 Kan jag på ett enkelt sett se vilka filter eller urval som påverkar mitt visuella objekt?

Ja, till uppe i högra hörnet finns en symbol som kommer fram om du hovrar över det visuella objektet. Om du klickar på den visas en lista med "Filter och utsnitt som påverkar det här visuella objektet".

\_\_\_\_Q, <mark>=</mark>,0,,6,.~.

### 5.1.3 Varför ser jag inte vissa filter eller urval?

- Alla tillgängliga urval i slicers baseras på data där din organisation har varit involverad.
- Om du redan gjort ett urval i ett annat filter påverkar det vilka alternativ som visas.

### 5.1.4 Kan jag spara mina egna inställningar i rapporten?

Ja! Du kan använda **personliga bokmärken** för att spara filtrerade vyer du använder ofta. Läs mer i kapitel 4.2 Bokmärken.

## 5.1.5 Kan jag spara mina egna inställningar i "fler filter"?

Ja, att spara bokmärke gällande filter görs som ett personligt bokmärke, såvida du inte bytt ut filtret alternativt flyttat runt filter. *E*ftersom personliga bokmärken sparar inställningarna för den aktuella sidan, sparas inte förändringar som görs på andra sidor. Till exempel, om du har synkroniserade slicers i din rapport och ändrar fältet för en slicer och sparar ett personligt bokmärke, kommer bokmärket endast att spara slicerändringen på den aktuella sidan, i detta fall på sidan "fler filter".

## 5.1.6 Hur exporterar jag data till Excel eller PDF?

I varje visuellt objekt finns en meny (•••) där du kan välja Exportera data. Läs mer i kapitel 4.3 Exportering.

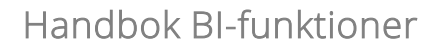

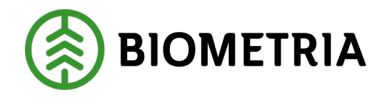

# 6 Support

Om du upplever problem med rapporterna, saknar data eller har frågor om hur något fungerar – finns hjälp att få.

För frågor som rör **innehållet i rapporterna**, t.ex. felaktiga siffror, saknade data eller tolkning av begrepp, kontakta Biometrias support via kontaktuppgifterna på rapportportalen.